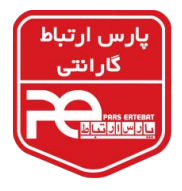

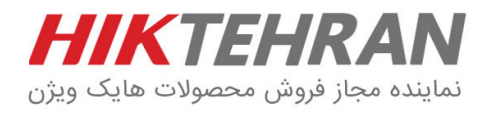

## مراحل انجام ریست پسورد دستگاه و دوربینهای Hikvision

ابتدا باید نرمافزار SADP (ورژن ۳) را از سایت <u>www.hikvision.com</u> دانلود و در کامپیوتر خود نصب نمایید و دستگاه یا دوربین خود را با کابل شبکه به پورت شبکه کامپیوتر خود متصل نمایید.

۱. نرمافزار SADP را باز کرده و دوربین یا دستگاه را انتخاب نمایید.

| SADP       |                         |          |              |      |                  |              |           |                         |                          | ⊙ _ □ ×                     |
|------------|-------------------------|----------|--------------|------|------------------|--------------|-----------|-------------------------|--------------------------|-----------------------------|
| Total numb | er of online devices: 2 |          |              |      |                  |              |           | Export Refresh          | Modify Network           | Parameters                  |
| ■   ID     | ▲   Device Type         | Security | IPv4 Address | Port | Software Version | IPv4 Gateway | HTTP Port | Device Serial No.       | Enable DHCP              | هایک ویژن تهران             |
| 001        | DS-2CD2020F-I           | Active   | 192.168.3.64 | 8000 | V5.3.0build 1510 | 192.168.1.1  | 80        | DS-2CD2020F-I20151129A/ | WR<br>Device Serial No.: | DS-2CD2652F-IZS20160314BBWR |
| ✓ 002      | DS-2CD2652F-IZS         | Active   | 192.0.0.55   | 8000 | V5.5.0build 1707 | 192.168.1.1  | 80        | DS-2CD2652F-IZS20160314 | BBI IP Address:          | 192.0.0.55                  |
|            |                         |          |              |      |                  |              |           |                         | > Port:                  | 8000                        |
|            |                         |          |              |      |                  |              |           |                         | Subnet Mask:             | 255.255.255.0               |
|            |                         |          |              |      |                  |              |           |                         | Gateway:                 | 192.168.1.1                 |
|            |                         |          |              |      |                  |              |           |                         | IPv6 Address:            | :                           |
|            |                         |          |              |      |                  |              |           |                         | IPv6 Gateway:            |                             |
|            |                         |          |              |      |                  |              |           |                         | IPv6 Prefix Length:      | 64                          |
|            |                         |          |              |      |                  |              |           |                         | HTTP Port:               | 80                          |
|            |                         |          |              |      |                  |              |           |                         |                          | Security Verification       |
|            |                         |          |              |      |                  |              |           |                         |                          |                             |
|            |                         |          |              |      |                  |              |           |                         | Admin Password:          |                             |
|            |                         |          |              |      |                  |              |           |                         |                          | NA- 312.                    |
|            |                         |          |              |      |                  |              |           |                         |                          | Forgot Password             |

۲. قسمت Forgot Password را انتخاب کنید و در صفحه بازشده Export را بزنید تا در مسیر انتخابی شما فایلی با پسوند xml بدهد.

|                                                                                                    | 0 _ C ×                                        |                                                                                                    |   |
|----------------------------------------------------------------------------------------------------|------------------------------------------------|----------------------------------------------------------------------------------------------------|---|
| هایک ویژن تهران<br>Export Refresh                                                                       | Modify Network Parameters                      | Reset Password                                                                                                    | × |
| Version   IPv4 Gateway   HTTP Port   Device Serial No.                                                  | Enable DHCP                                    | Mode: Export/Import Secret Key Mode ~                                                                                           |   |
| ild 1510 192.168.1.1 80 DS-2CD2020F-I20151129AAWF<br>ild 1707 192.168.1.1 80 DS-2CD2652F-IZS20160314BB1 | Device Serial No.: DS-2CD2652F-IZS20160314BBWR | 1 Step 1: Click Export to download the key request file                                                                         |   |
|                                                                                                    | IP Address: 192.00.55                          | (XML file) or take a photo of the QR code. Send the<br>XML file or QR code photo to our technical<br>engineers.                 |   |
| ^                                                                                                    | Port: 8000<br>Subnet Mask: 255.255.25.0        | Export                                                                                                    |   |
|                                                                                                    | Gateway: 192.168.1.1                           |                                                                                                    |   |
|                                                                                                    | IPv6 Address:                                  | 2 Step 2: Input the key or import the key file received<br>from the technical engineer to reset the password<br>for the device. |   |
|                                                                                                    | IPv6 Gateway:                                  |                                                                                                    |   |
|                                                                                                    | HTTP Port: 80                                  |                                                                                                    |   |
|                                                                                                    | Security Verification                          | New Password:                                                                                                    |   |
|                                                                                                    | Admin Password:                                | هایک ویژن تهران                                                                                                    |   |
|                                                                                                    |                                                |                                                                                                    |   |
|                                                                                                    | Forgot Password                                | Confirm Cancel                                                                                                    | 5 |

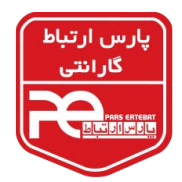

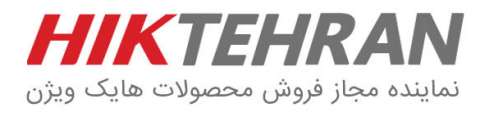

۳. سپس از برچسب دستگاه خود عکس گرفته (نمونه عکس زیر) به همراه فایل XML که قبلا گرفتهاید، نام و شماره تماس خود، به آدرس ایمیل <u>pars1@pars-e.com</u> ارسال نمایید. اطالاعات ریست پسورد به پنل شرکت هایکویژن ارسال میشود و به محض دریافت پاسخ ایمیل، فایلی با پسوند xml برای شما ارسال خواهد شد.

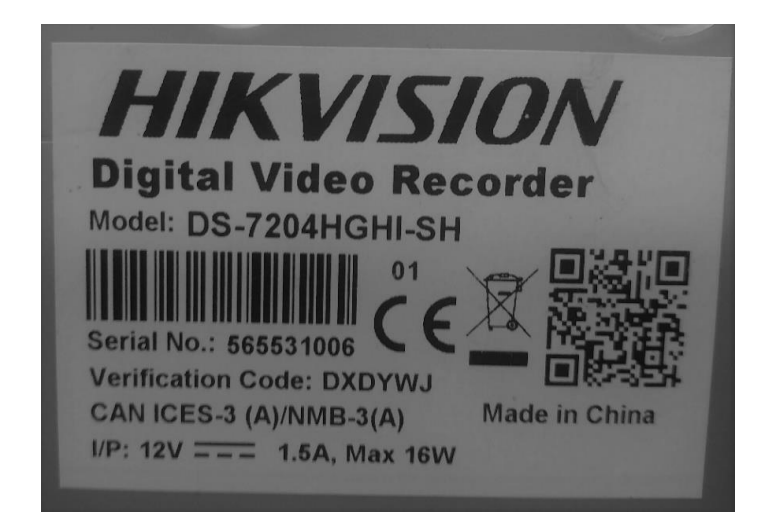

۴. مجدداً نرمافزار SADP را باز نمایید و در قسمت Forgot Password گزینه Import را انتخاب کرده و فایل دریافتی را انتخاب نمایید.

| Reset Password                                                                                                    | ×                                                                                                    |  |  |  |  |  |  |
|----------------------------------------------------------------------------------------------------|----------------------------------------------------------------------------------------------------|--|--|--|--|--|--|
| Mode:                                                                                                    | Export/Import Secret Key Mode 👻                                                                                                    |  |  |  |  |  |  |
| Step 1: Click Export to<br>(XML file) or take a ph<br>XML file or QR code p<br>engineers.                                                                         | o download the key request file<br>hoto of the QR code. Send the<br>shoto to our technical                                                                |  |  |  |  |  |  |
| Export                                                                                                    | QR code                                                                                                    |  |  |  |  |  |  |
| <ul> <li>Step 2: Input the key of from the technical eng for the device.</li> <li>Input Key          <ul> <li>Input Key</li> <li>Input Key</li> </ul> </li> </ul> | Step 2: Input the key or import the key file received<br>from the technical engineer to reset the password<br>for the device.<br>O Input Key  import File |  |  |  |  |  |  |
| C:/Users/h.moeini/De                                                                                                    | sktop/2018030313                                                                                                    |  |  |  |  |  |  |
| New Password:                                                                                                    |                                                                                                    |  |  |  |  |  |  |
| Confirm Password:                                                                                                    |                                                                                                    |  |  |  |  |  |  |
|                                                                                                    |                                                                                                    |  |  |  |  |  |  |
|                                                                                                    | Confirm Cancel                                                                                                    |  |  |  |  |  |  |

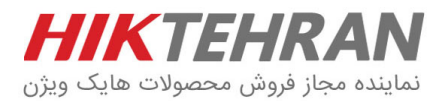

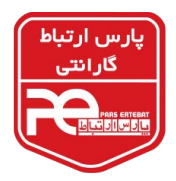

## ۵. در قسمت Confirm Password, پسورد جدیدی که ترکیبی از عدد و حروف است را وارد نمایید.

۶. در انتها گزینه Confirm را انتخاب نمایید تا پیغام ثبت پسورد با موفقیت (Reset Password Succeeded) مشاهده شود.

| Reset Password X                                                                                                    | Reset Password ×                                                                                                    |  |  |  |  |
|----------------------------------------------------------------------------------------------------|----------------------------------------------------------------------------------------------------|--|--|--|--|
| Mode: Export/Import Secret Key Mode ~                                                                                                    | Mode: Export/Import Secret Key Mode 👻                                                                                                    |  |  |  |  |
| <ul> <li>Step 1: Click Export to download the key request file<br/>(XML file) or take a photo of the QR code. Send the<br/>XML file or QR code photo to our technical<br/>engineers.</li> <li>Export هايک ويژن تهران</li> <li>Step 2: Input the key or import the key file received<br/>from the technical engineer to reset the password<br/>for the device.</li> </ul> | <ul> <li>Step 1: Click Export to download the key request file<br/>(XML file) or take a photo of the QR code. Send the<br/>XML file or QR code photo to our technical<br/>engineers.</li> <li>Export QR code</li> <li>Step 2: Input the key or import the key file received<br/>from the technical engineer to reset the password<br/>for the device Reset password succeeded.</li> </ul> |  |  |  |  |
| Import File  C:/Users/h.moeini/Desktop/DS-2CD265;                                                                                                    | Input Key     Import File  C:/Users/h.moeini/Desktop/2018030408                                                                                                    |  |  |  |  |
| New Password:<br>Weak<br>Confirm Password:                                                                                                    | New Password:<br>Weak<br>Confirm Password:                                                                                                    |  |  |  |  |
| Confirm Cancel                                                                                                    | Confirm Cancel                                                                                                    |  |  |  |  |

## نكات قابل توجه:

- حداقل زمان انجام ریست پسورد ۲ ساعت می باشد.
- ۲. از شنبه تا چهارشنبه از ساعت ۹ صبح الی ۱۵ می توانید فایل های ریست پسورد را ارسال نمایید
- ۳. توجه داشته باشید فایلهای ارسالی باید به تاریخ همان روز باشد (باید خروجی را در همان روزی که ایمیل مینمایید گرفته باشید).
  - ۴. از زمان گرفتن فایل خروجی تا دریافت فایل ریست پسورد دستگاه و دوربین به هیچ عنوان خاموش نشود.
- ۸. چنانچه با پیغام Reset Failed مواجه شدید، یکبار کامپیوتر را ری استارت نمایید و یا با کامپیوتر دیگری امتحان نمایید. (پیغام Reset Failed فقط مربوط به خاموش شدن دستگاه حین مراحل ریست پسورد و یا ایرادات ویندوزی می باشد).

در صورت داشتن هرگونه سوال در این زمینه با بخش پشتیبانی هایکویژن تماس حاصل فرمایید.

support@pars-e.com ۲ داخلی ۰۲۱-۸۹۳۹۵